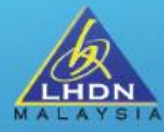

# BENGKEL LATIHAN PENGGUNAAN APLIKASI e-PERKHIDMATAN LHDNM

#### MOHAMAD 'AFIF BIN MOHD SABRI

SEKSYEN PEMBANGUNAN DAN PENYELARASAN SISTEM BAHAGIAN PENGOPERASIAN PERCUKAIAN & BANTUAN KHAS KERAJAAN JABATAN OPERASI CUKAI

21 MAC 2024

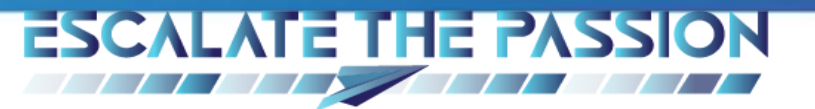

https://mytax.hasil.gov.my

MyTax

# 

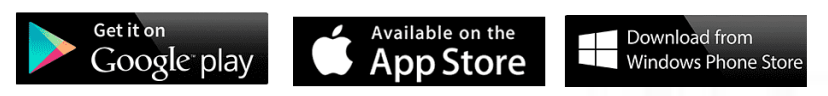

MyTax dilancarkan pada 1 November 2020

- Tax platform gateway
- One-stop center
- Through website or mobile application
- User friendly
- Real time data

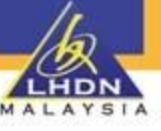

#### PERANAN MAJIKAN DAN WAKIL MAJIKAN DI MYTAX

#### MAJIKAN KATEGORI KERAJAAN / BADAN BERKANUN DAN PIHAK BERKUAS TEMPATAN

Perlu membuat permohonan peranan majikan di MyTax

# PENAMATAN PERANAN DI MYTAX

Penamatan peranan Majikan perlu dilakukan oleh individu berkenaan jika tidak lagi menjalankan fungsi sebagai majikan. Wakil Majikan juga akan ditamatkan secara automatik

#### INDIVIDU YANG TANGGUNG JAWAB

Individu yang diberi kuasa oleh Ketua Jabatan melalui surat pelantikan rasmi yang menggunakan kepala surat Kementerian / Jabatan / Agensi.

#### WAKIL MAJIKAN

Wakil akan dilantik oleh individu yang mempunyai Peranan Majikan tanpa dokumen sokongan. Wakil perlu mempunyai Sijil Digital untuk mengakses ke MyTax.

# Log Masuk Pembayar Cukai

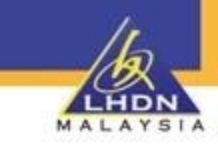

# Log Masuk Pembayar Cukai

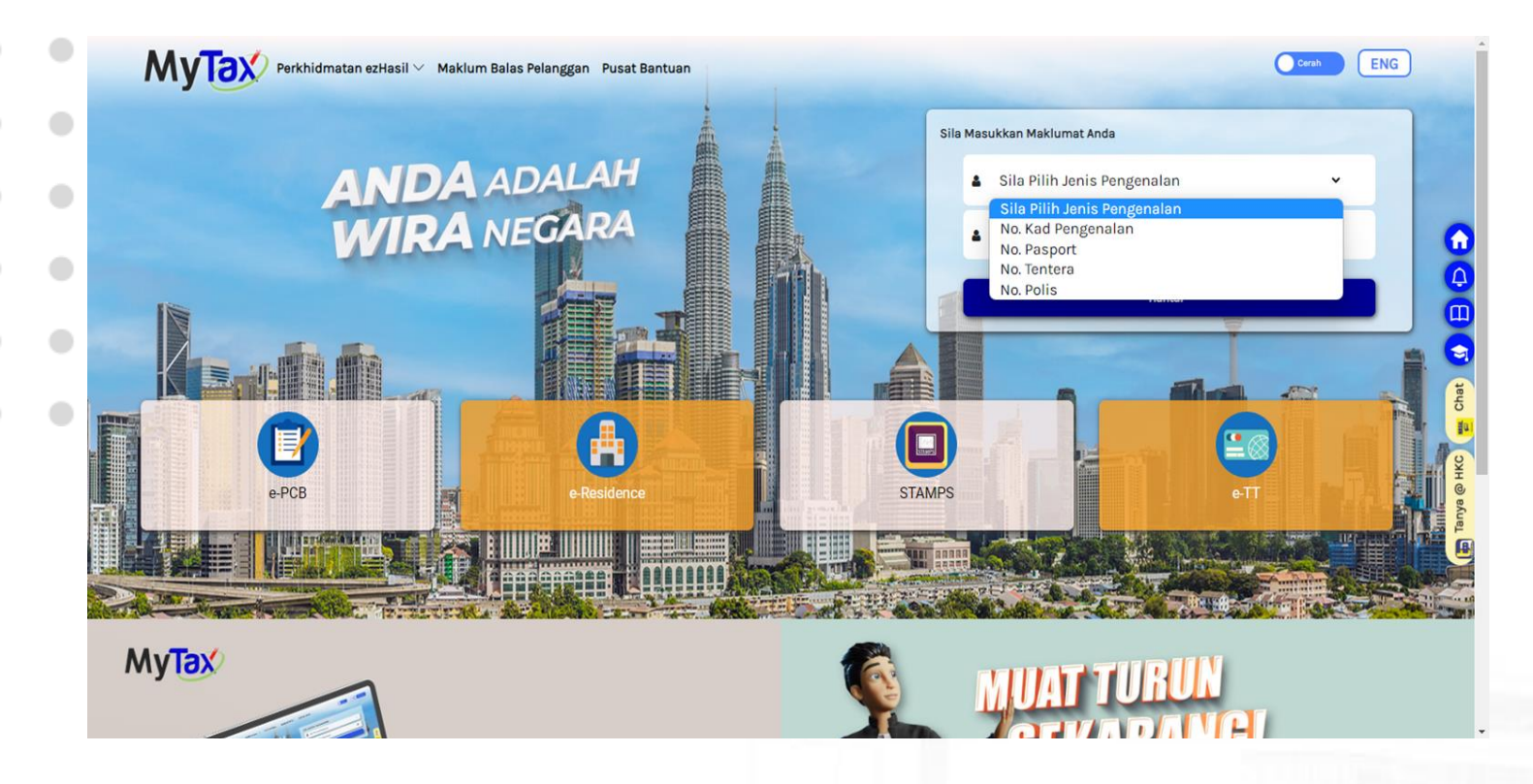

- 1. Sila Pilih Jenis Pengenalan :
  - No. Kad Pengenalan
  - No. Pasport
  - No. Tentera
  - No. Polis

#### Sila Masukkan Maklumat Anda ANDA ADALAH WIRA NEGARA No. Kad Pengenalan 820804015421 MyTax MUAT TURUN SEKARAN Taxation info at your **fingertips.** https://mytax.hasil.gov.my Google Play

# Log Masuk Pembayar Cukai

Sila Pilih Nombor Pengenalan.
 Masukkan Nombor Pengenalan.
 Klik butang Hantar.

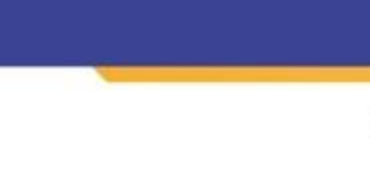

# Log Masuk Pembayar Cukai

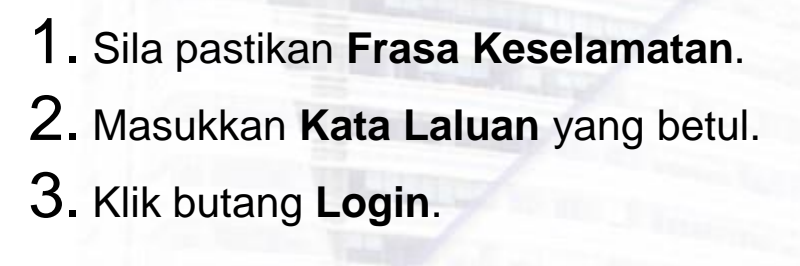

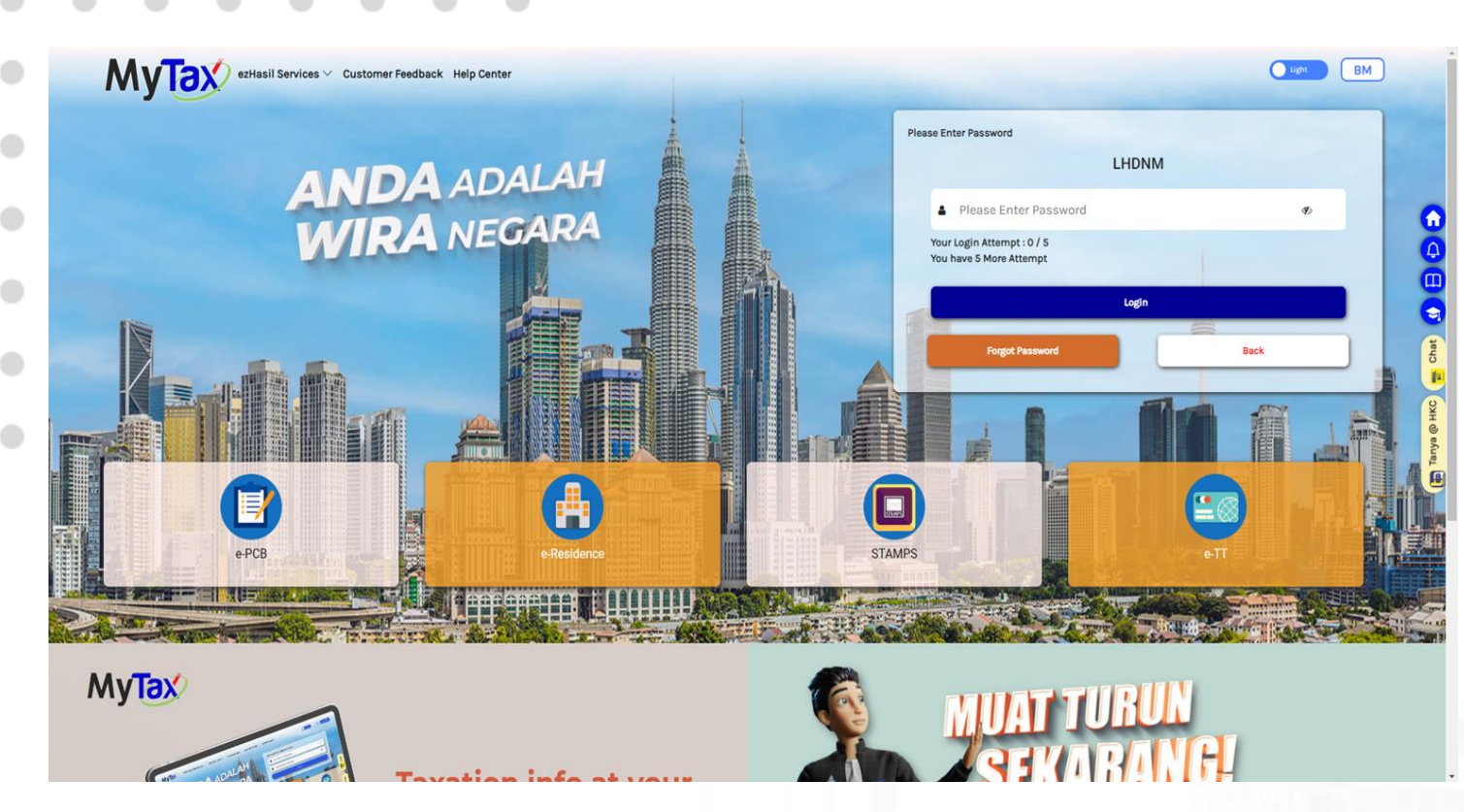

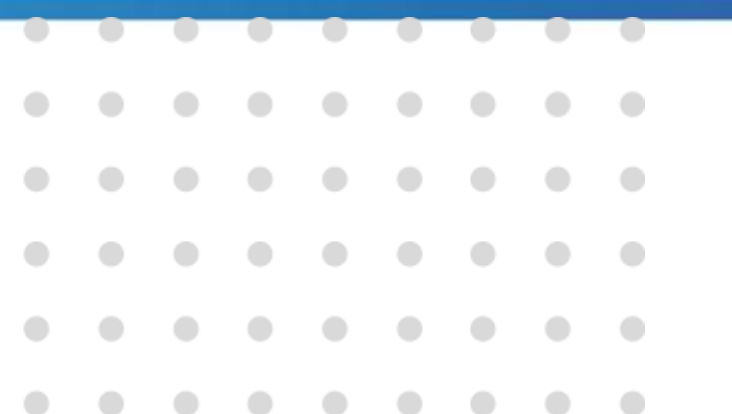

# Log Masuk Pembayar Cukai

 Makluman status Berjaya akan dipapar bagi pembayar cukai berjaya log masuk di Halaman Utama MyTax.

| Selamat Datang ke MyTax MAHATHIR B WAGIH (Indivin<br>No. TIN : 20428099000<br>Cawangan : BANGI                                                                                                    | Janji Temu Maklum Balas Pelanggan Bantuan                      | Berjaye     Selamat Dutang ke Myfax                                           |
|----------------------------------------------------------------------------------------------------|----------------------------------------------------------------|-------------------------------------------------------------------------------|
| Maklumat Cukai Anda<br>Pilihan Peranan 🕐<br>Individu<br>Baki Cukai<br>Status Bayaran Cukai Anda<br>RM 0,00<br>Pada 29/10/2022<br>Jumlah Bayaran Balik<br>Jumlah Bayaran Balik<br>RM 1697.81<br>Pada 14/03/2022 | Jumiah Cuka<br>Terima Kasih Al<br>2021<br>2020<br>2020<br>2019 | i<br>as Sumbangan Anda Untuk Negara<br>RM 4.36119<br>RM 5.0758<br>RM 5.616.40 |
| Semakan Sekatan Perjalanan                                                                                                    | , Status Borang                                                | e-Filing<br>2021<br>eBorang BE telah dihantar pada 01/03/2022                 |

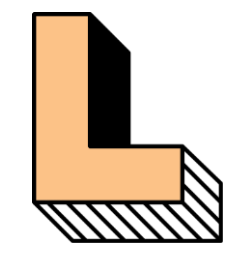

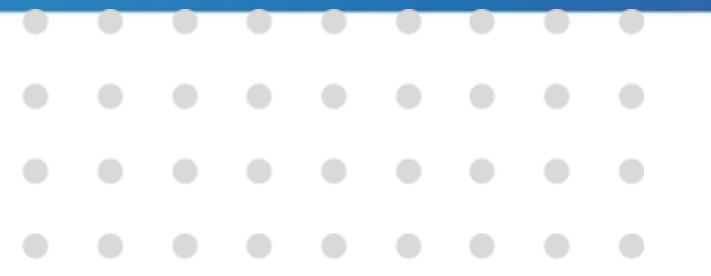

| Rerkhidmatan ezHasil 🗸 e-Janji Tem<br>Selamat Datang ke MyTax MAHATHIR B WAGIH (Individu)<br>No. TIN : 20428099000<br>Cawangan : BANGI | nu Maklum Balas Pelanggan Bantuan                                                                                     | Cursh ENG Log Keluar                                                                                                    |
|----------------------------------------------------------------------------------------------------|----------------------------------------------------------------------------------------------------|----------------------------------------------------------------------------------------------------|
|                                                                                                    |                                                                                                    | Permohonan Peranan Q                                                                                                    |
| Permohonan Peranan<br>Sila pilih Jenis Permohonan, Jenis Peranan dan Mas<br>Masukkan Maklumat Berikut.                                 | ukkan Maklumat Permohonan serta Dokumen Sokongan. Klik <b>Hantar</b> .                                                | ehet Control Control C |
| Jenis Permohonan                                                                                                    | Sila Pilih                                                                                                    | ۵۵ ان ان ان ان ان ان ان ان ان ان ان ان ان                                                                                                    |
| Jenis Peranan                                                                                                    | Sila Pilih                                                                                                    |                                                                                                    |
| Dokumen Sokongan                                                                                                    | Muat Naik Fail<br>Dokumen yang dimuatnaik hendaklah tidak melebihi 2Mb.<br>Format : Format : *.jpg, *.png, and *.pdf. |                                                                                                    |

1. Klik tab Permohonan Peranan.

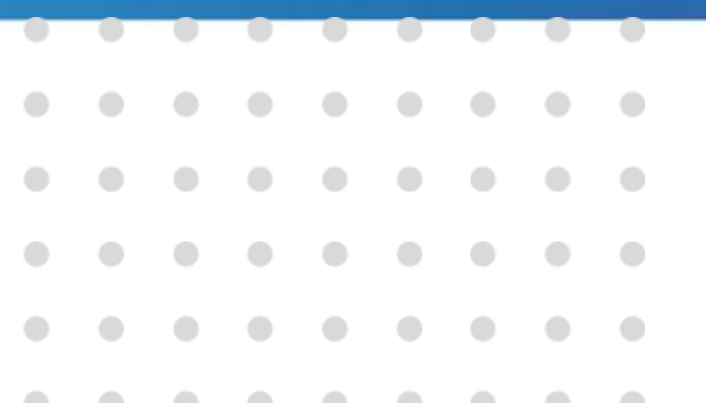

| Perkhidmatan ezHasil 🗸 e-Janji Ter                                                               | nu Maklum Balas Pelanggan Bantuan                                                                                                    | Comh ENG Log Keluar |
|--------------------------------------------------------------------------------------------------|----------------------------------------------------------------------------------------------------|---------------------|
|                                                                                                  | and the second second s | CP                  |
| Selamat Datang ke MyTax MAHATHIR B WAGIH (Individu)<br>No. TIN : 20428099000<br>Cawangan : BANGI | and the second second                                                                                                    |                     |
| Paparan Maklumat                                                                                 | Penyelenggaraan                                                                                                    | Permohonan Peranan  |
| Permohonan Peranan                                                                               |                                                                                                    |                     |
| Sila pilih Jenis Permohonan, Jenis Peranan dan Mas                                               | ukkan Maklumat Permohonan serta Dokumen Sokongan. Klik <b>Hantar</b> .                                                                                                    | Chat                |
| Masukkan Maklumat Berikut.                                                                       |                                                                                                    | Q<br>III            |
| Jenis Permohonan                                                                                 | Permohonan Baharu                                                                                                    | ∧<br>Na © H         |
|                                                                                                  | Sila Pilih<br>Permohonan Baharu                                                                                                    |                     |
| Jenis Peranan                                                                                    | Penamatan                                                                                                    |                     |
| Dokumen Sokongan                                                                                 | Muat Naik Fail<br>Dokumen yang dimuatnaik hendaklah tidak melebihi 2Mb.                                                                                                    |                     |
|                                                                                                  | romac.romac. jpg, .png, and .poi.                                                                                                    |                     |

#### 1. Pilih Jenis Permohonan:

- Permohonan Baharu
- Penamatan

| • |  | • |  |  |  |
|---|--|---|--|--|--|
|   |  |   |  |  |  |
|   |  |   |  |  |  |
|   |  |   |  |  |  |
|   |  |   |  |  |  |

| Paparan Maklumat                             | Penyelenggaraan                                                                                    | Permohonan Peranan        | Lantikan Ejen Cukai | A Married Manager Line 1997 |
|----------------------------------------------|----------------------------------------------------------------------------------------------------|---------------------------|---------------------|-----------------------------|
| Permohonan Peranan                           |                                                                                                    |                           |                     | 1. Pilih Jenis Peranan :    |
| Sila pilih Jenis Permohonan, Jenis Peranan d | an Masukkan Maklumat Permohonan serta Dokumen Sokong                                               | gan. Klik <b>Hantar</b> . |                     | <ul> <li>Maiikan</li> </ul> |
| Masukkan Maklumat Berikut.                   |                                                                                                    |                           |                     |                             |
| Jenis Permohonan                             | Permohonan Baharu                                                                                  |                           | ~                   |                             |
| Jenis Peranan                                | Sila Pilih                                                                                         |                           | ~                   |                             |
| Dokumen Sokongan                             | Sila Pilih<br>Pentadbir Harta Pusaka<br>Pengarah Syarikat<br>Majikan<br>Pentadbir Firma Ejen Cukai |                           |                     |                             |
|                                              | Format: Jpg, Jpng, and Jpdi.                                                                       |                           |                     |                             |

Hantar

#### . . . . . . . . . .

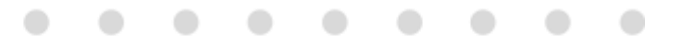

Masukk

Jenis Per

Jenis Per

Kategori

Dokumer

Majikan

Baharu

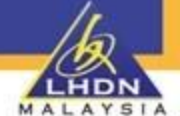

#### Permohonan Peranan

endanatar

Baharu

Batal

18-Mar-2024, 10:03

AM

| пмак   | aumat Benkut.                                   |                                                                                                    |      |
|--------|-------------------------------------------------|----------------------------------------------------------------------------------------------------|------|
| nohor  | nan                                             | Permohonan Baharu                                                                                                    | ~    |
|        |                                                 |                                                                                                    |      |
| anan   |                                                 | Majikan                                                                                                    | ~    |
| Majika | an                                              | Kerajaan / Badan Berkanun / Pihak Berkuasa Tempatan                                                                              | ~    |
|        |                                                 |                                                                                                    |      |
|        |                                                 |                                                                                                    |      |
|        |                                                 | Maklumat Pembayar Cukai                                                                                                    |      |
|        |                                                 | Nama INSTITUT LATIHAN KEMENTERIAN                                                                                                |      |
|        |                                                 | Nombor Pengenalan Cukai (TIN)<br>e-Mel                                                                                           |      |
|        |                                                 |                                                                                                    |      |
| Soko   | ngan                                            | Muat Naik Pengesahan Pelantikan.pdf 🍿 Senarai dokumen yang perlu dimuat naik                                                     |      |
|        |                                                 | Dokumen yang dimuatnaik hendaklah tidak melebihi 2Mb.<br>Format : *.jpg, *.png, and *.pdf.                                       |      |
| •      | Saya dengan ini mengakui bahawa permoho<br>1967 | nan bagi peranan majikan ini mengandungi maklumat yang benar, lengkap dan betul seperti mana yang dikehendaki di bawah Akta Cuka | ai F |
|        |                                                 |                                                                                                    |      |
|        |                                                 |                                                                                                    |      |

1. Maklumat pembayar cukai dan

transaksi permohonan akan dipapar.

- 2. Klik butang Muat Naik Fail untuk memuatnaik fail/ dokumen.
- **3.** Klik butang **Batal** untuk membatalkan permohonan.

| 0 | 0 | 0 | 0 | 0 | 0 | 0 | 0 |
|---|---|---|---|---|---|---|---|
|   |   |   |   |   |   |   |   |
|   |   |   |   |   |   |   |   |
|   |   |   |   |   |   |   | • |
|   |   |   |   |   |   |   |   |

|                        |       | 820804015421         |                   |                      |            |  |
|------------------------|-------|----------------------|-------------------|----------------------|------------|--|
|                        |       | Maklumat Pembayar Cu | ıkai              |                      |            |  |
|                        | No.   | Pendensian           | Tandatangan       | ×                    |            |  |
| Dokumen Sokongan       | NO. P | rengenaran           |                   |                      |            |  |
|                        | Kata  | a Laluan             | Batal Tandatangan |                      | Ha         |  |
|                        |       |                      |                   |                      |            |  |
| Pentadbir Harta Pusaka |       | Baharu               | 20428099000       | 30-0ct-2022, 9:26 Pm | Dibatalkan |  |

 Klik butang Hantar.
 Paparan tandatangan akan dipaparkan.
 Masukkan No. Pengenalan.
 Masukkan Kata Laluan yang sah.
 Klik butang Tandatangan untuk meneruskan permohonan.
 Klik butang Batal untuk kembali ke halaman sebelum.

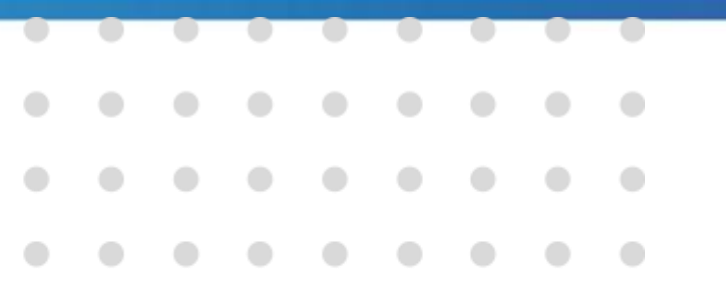

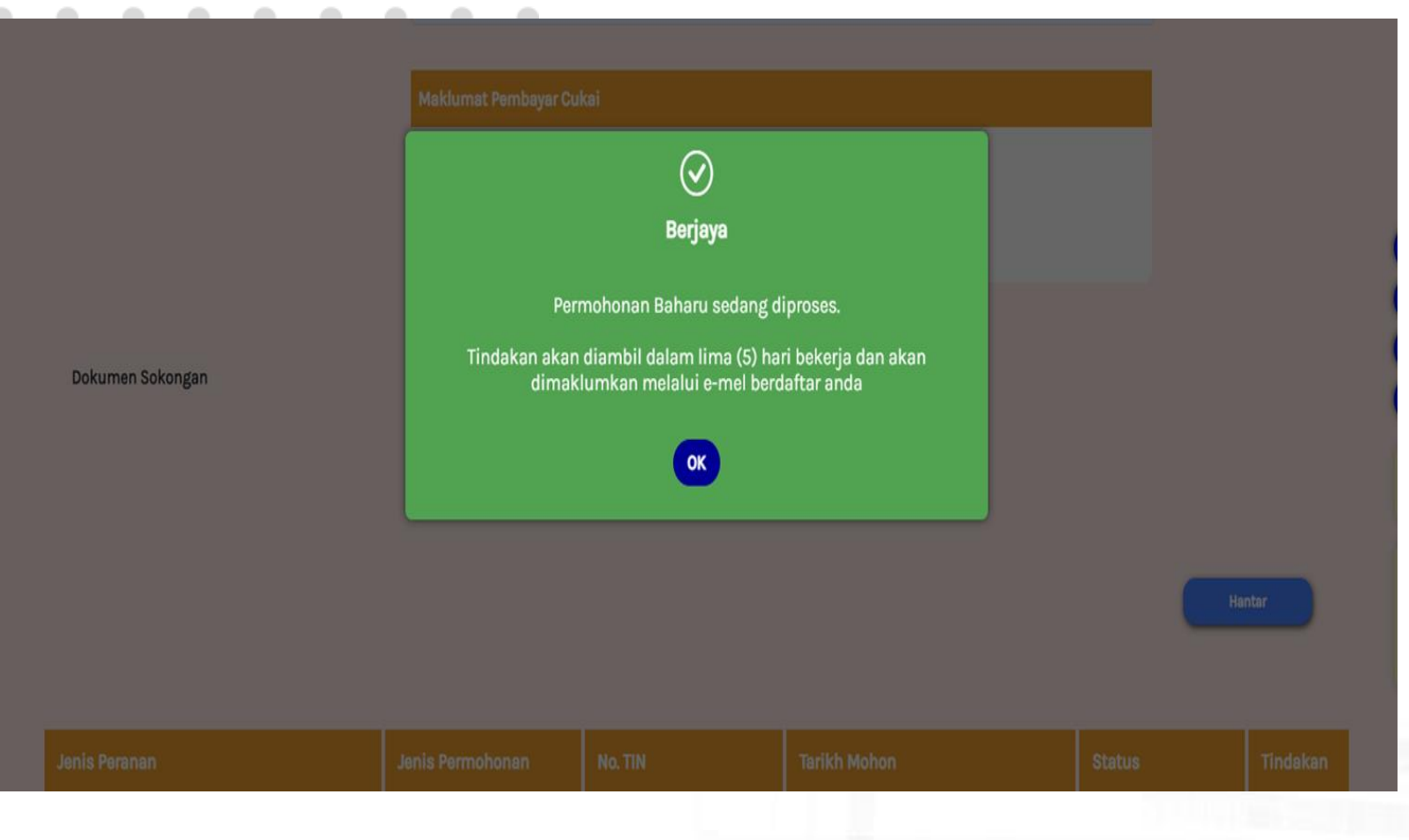

1. Makluman Berjaya akan di paparkan.

|  | 0 | • | 0 | 0 |   |
|--|---|---|---|---|---|
|  |   |   |   |   |   |
|  |   |   |   |   |   |
|  |   |   |   |   | • |
|  |   |   |   |   |   |
|  |   |   |   |   |   |

#### Pelantikan Peranan Wakil Majikan

| Selamat Datang ke MyTax MOHAM                           | han Peranan             |                                                                         |                        | x aren Nombor (                                                       |
|---------------------------------------------------------|-------------------------|-------------------------------------------------------------------------|------------------------|-----------------------------------------------------------------------|
| LHDNM - WILAVAH PERSEKUTUAN K                           | Indivídu                |                                                                         |                        |                                                                       |
| Maklumat Cukai Anda                                     | Majikan                 |                                                                         |                        | ~ ·                                                                   |
| Pilihan Peranan 0                                       | LEMBAGA HASIL DALAM NEG | GERI                                                                    |                        |                                                                       |
| Individu                                                |                         | ~ ]                                                                     | 2023<br>e-Bor<br>Klikk | 1<br>ang 85 balum dihantar<br>Disini Untuk Pengisian Dan Penghantaran |
| Status Bayaran Cukai Anda                               |                         |                                                                         | 202                    | 2                                                                     |
| Jumlah Cukai<br>Terima Kasih Atas Sumbarutan Anda Untuk | Negara                  |                                                                         |                        |                                                                       |
|                                                         |                         | Baki Cukai                                                              | Semakan Sekata         | n Perjalanan                                                          |
|                                                         | 2023 RM 0.00<br>2022    | RM 0.00<br>Jumlah Bayaran Balik<br>Jumlah Tarkini Yang Telah Diluluskan | 🔂 Anda                 | -Tietla Sekutan Perjalanan 🛈                                          |

1. Klik tab Individu

2. Klik tab nama Majikan.

| •                 |                               | •                         |                            |                           |                          |                          |          |                 |                                     |                      | 1/2                                                                   |
|-------------------|-------------------------------|---------------------------|----------------------------|---------------------------|--------------------------|--------------------------|----------|-----------------|-------------------------------------|----------------------|-----------------------------------------------------------------------|
|                   |                               |                           |                            |                           |                          |                          |          |                 | _                                   |                      | MALAYSTA                                                              |
|                   |                               |                           |                            |                           |                          |                          |          | •               |                                     | ••                   |                                                                       |
| •                 | •                             | •                         | •                          | •                         | •                        | •                        | •        | •               | Pelantikan                          | Peranan W            | akil Majikan                                                          |
| ٨                 | 1yTa                          | X                         | Perkhid                    | Imatan                    | ezHasil                  | ✓ e-Jai                  | nji Temu | Maklum Balas    | Pelanggan PKPS 2.0 Panduan Pengguna | Cerah ENG Log Keluar |                                                                       |
| Sel<br>Noi<br>LHI | amat D<br>mbor Pe<br>DNM : SA | atang l<br>Ingena<br>ABAH | <b>ke MyTa</b><br>Ilan Cuk | <b>x LEMB</b><br>ai (TIN) | <b>AGA HA</b><br>: E 990 | <b>SIL DAL</b><br>020000 | AM NEG   | ERI (Majikan)   |                                     | Paparan Nombor Bil   | <ol> <li>MyTax akan papar dashboard Majikar<br/>berkenaan.</li> </ol> |
|                   | Papa                          | ran M                     | akluma                     | it                        |                          |                          | Peny     | elenggaraan     | Permohonan Peranan                  | Pelantikan Wakil     | 2. Klik butang Profil,                                                |
|                   | Lanti                         | kan V                     | Vakil N                    | <b>lajika</b> i           | ı                        |                          |          |                 |                                     |                      | 3. Klik butang pelantikan wakil dan pilih                             |
|                   | Mas                           | ukkan                     | Makluı                     | mat Bei                   | ikut.                    |                          |          |                 |                                     | 0                    | jenis pengenalan dan masukan no.                                      |
|                   | Jeni                          | s Peng                    | genalan                    |                           |                          |                          | Sila Pi  | lih Jenis Penge | enalan                              | ~                    | pengenalan.                                                           |
|                   |                               |                           |                            |                           |                          |                          | Masuk    | kan No. Penge   | nalan Wakil Majikan                 |                      |                                                                       |
|                   |                               |                           |                            |                           |                          |                          |          |                 |                                     |                      |                                                                       |
|                   |                               |                           |                            |                           |                          |                          |          |                 |                                     | Hantar               |                                                                       |

|  | • |  |  |   |
|--|---|--|--|---|
|  |   |  |  |   |
|  |   |  |  |   |
|  |   |  |  | • |
|  |   |  |  |   |
|  |   |  |  |   |

#### Pelantikan Peranan Wakil Majikan

| Paparan Maklumat           | Penyelenggaraan         | Permohonan Peranai | 1 | Pelantikan Wakil |
|----------------------------|-------------------------|--------------------|---|------------------|
| Lantikan Wakil Majikan     |                         |                    |   |                  |
| Masukkan Maklumat Berikut. |                         |                    |   |                  |
| Jenis Pengenalan           | No. Kad Pengenalan      |                    | ~ |                  |
|                            |                         |                    |   |                  |
|                            |                         |                    |   |                  |
|                            | Maklumat Pembayar Cukai |                    |   |                  |
|                            | Nama SITI NORFADILAH    |                    |   |                  |
|                            | e-Mel                   |                    |   |                  |
|                            |                         |                    |   |                  |
|                            |                         |                    |   |                  |
|                            |                         |                    |   | Hantar           |
|                            |                         |                    |   |                  |
|                            |                         |                    |   |                  |

- 1. MyTax akan papar maklumat wakil yang dilantik.
- 2. Klik butang hantar.

| • | • | • | • |  |  | • |
|---|---|---|---|--|--|---|
|   |   |   |   |  |  |   |
|   |   |   |   |  |  |   |
|   |   |   |   |  |  | • |
|   |   |   |   |  |  |   |
|   |   |   |   |  |  |   |

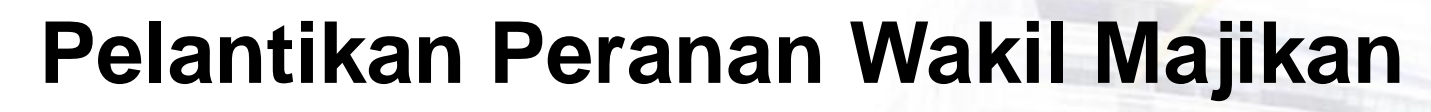

|                            | $\odot$                             |   |        |
|----------------------------|-------------------------------------|---|--------|
| ntikan Wakil Majikan       | Berjaya                             |   |        |
|                            | Permohonan Wakil anda telah berjaya |   |        |
| fasukkan Maklumat Berikut. | OK                                  |   |        |
| enis Pengenalan            |                                     | • |        |
|                            |                                     |   |        |
|                            |                                     |   |        |
|                            |                                     |   |        |
|                            |                                     |   |        |
|                            | Nama SITI NORFADILAH                |   |        |
|                            | Nombor Pengenalan Cukai (TIN)       |   |        |
|                            |                                     |   |        |
|                            |                                     |   |        |
|                            |                                     |   |        |
|                            |                                     |   | Hantar |
|                            |                                     |   |        |

- MyTax akan papar permohonan Berjaya
- Wakil boleh mengakses MyTax dan akan mendapat paparan peranan Wal Majikan.

|  |  | 0 | 0 | 0 |  |  |
|--|--|---|---|---|--|--|
|  |  |   |   |   |  |  |
|  |  |   |   |   |  |  |
|  |  |   |   |   |  |  |
|  |  |   |   |   |  |  |
|  |  |   |   |   |  |  |

#### Pelantikan Peranan Wakil Majikan

| Paparan Maklumat           | Penyelenggaraan                            | Pe                | rmohonan Peranan |        | Pelantikan Wakil |  |  |  |  |
|----------------------------|--------------------------------------------|-------------------|------------------|--------|------------------|--|--|--|--|
| Lantikan Wakil Majikan     |                                            |                   |                  |        |                  |  |  |  |  |
| Masukkan Maklumat Berikut. |                                            |                   |                  |        |                  |  |  |  |  |
| Jenis Pengenalan           | nis Pengenalan Sila Pilih Jenis Pengenalan |                   |                  |        |                  |  |  |  |  |
|                            |                                            |                   |                  |        |                  |  |  |  |  |
|                            |                                            |                   |                  |        |                  |  |  |  |  |
|                            |                                            |                   |                  |        |                  |  |  |  |  |
|                            |                                            |                   |                  |        | Hantar           |  |  |  |  |
| No. Pengenalan             | Nama                                       | Tarikh Pelantikan | Tarikh Kemaskini | Status | Tindakan         |  |  |  |  |
|                            | Siti Norfadilah                            | 20/03/2024        |                  | Aktif  | Batal            |  |  |  |  |
|                            |                                            |                   |                  |        | 1 – 1 of 1 🛛 < 🚿 |  |  |  |  |

1. MyTax akan papar senarai wakil majikan.

2. Majikan boleh membatalkan peranan wakil dengan Klik butang Batal.

#### SESI DEMONSTRASI PERMOHONAN PERANAN MAJIKAN DAN WAKIL MAJIKAN

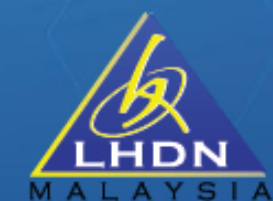

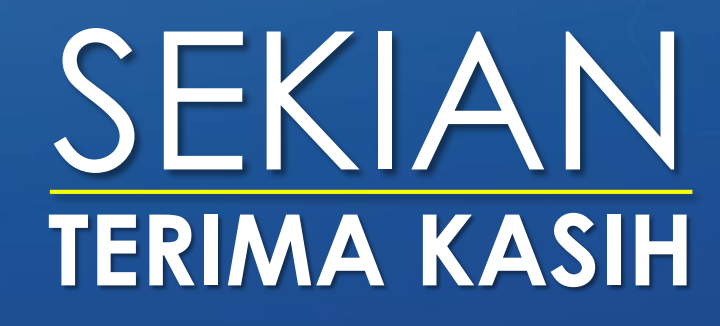